## Instructions

## Instructions: Two Factor Authentication (2FA) for Wiki.CHOP

Please navigate to <u>https://wiki.chop.edu</u>. After you enter your username/password (still CHOP AD credentials) you will either be asked to:

1. Set up your authenticator app. (The following instructions will guide you through the Microsoft authenticator app available for iOS and android)

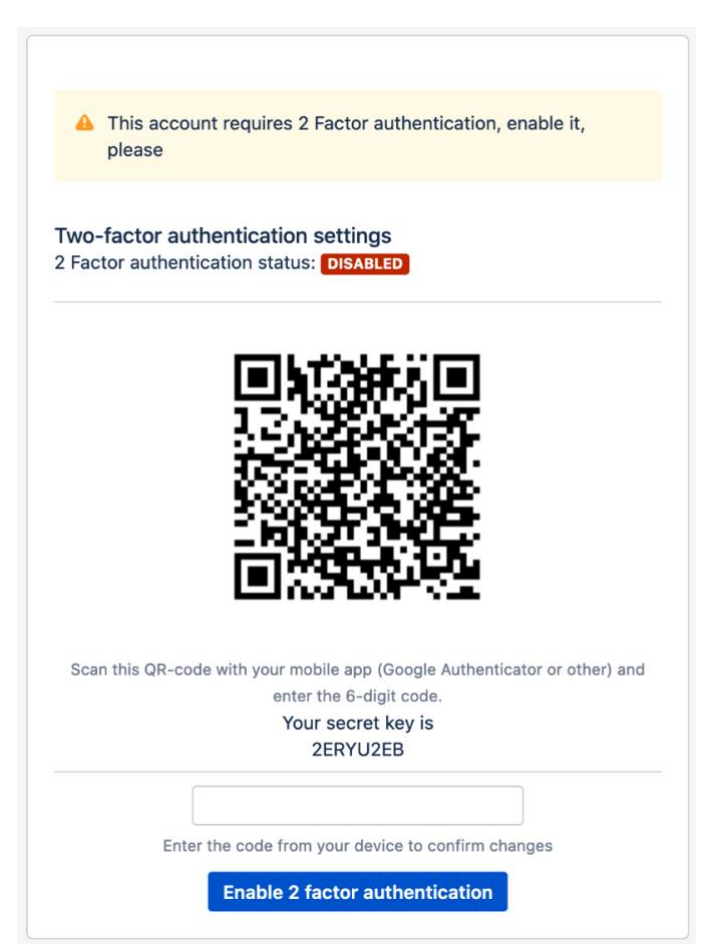

a. You should see a screen like this:

- b. To add it to Microsoft Authenticator
  - i. Open Microsoft Authenticator
  - ii. Click on the + sign in the upper right-hand corner
  - iii. Select Other (Google, Facebook, etc.)
  - iv. Scan the QR code

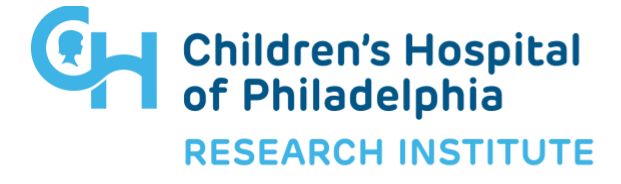

## Instructions

- 1. If you are doing this from your mobile phone itself, click on "or enter code manually" and type in "Wiki.CHOP" into the "Account name" field and the "Secret Key" is the 8 Digit Code under the QR code (in the example, the code is shown as 2ERYU2EB, your code will be different)
- v. Type in the 6-digit code you see in Microsoft Authenticator app into the field labeled "Enter the code from your device to confirm changes"
- vi. Click "Enable 2 factor authentication"
- vii. The next screen will present a list of backup recovery codes in the event you lose your phone and cannot access your token
- viii. Click on "Download codes" and save them to a folder of your choice
  - ix. Click on "Continue"
  - x. Click on "Go to dashboard"
  - xi. This completes the setup process
- 2. Enter a token from the authenticator app

| Fue Feeter             | Autho                              | ntiantian  |  |
|------------------------|------------------------------------|------------|--|
| Iwo-ractor             | Authe                              | entication |  |
| 2FA Token <sup>*</sup> | Enter token from authenticator app |            |  |
|                        | Log In                             | Log Out    |  |
|                        |                                    |            |  |
| Don't have your ph     | one?                               |            |  |
| Enter a two-factor res | erve key                           |            |  |

a. You do not need to click on "Log In" after typing in the six-digit code (it will auto click it)

Please contact <u>wikiadmin@chop.edu</u> if you have any questions or issues with any of these steps.

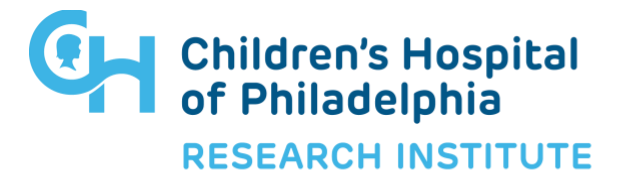